Change Privacy Settings on LinkedIn.com to prevent usage of your picture and info on commercial activities by LinkedIn or affiliated companies.

1) Login to LinkedIn.com

2) Look for your name (on the top right level on the site), and hoover over it. 'Settings' will appear, click on it.

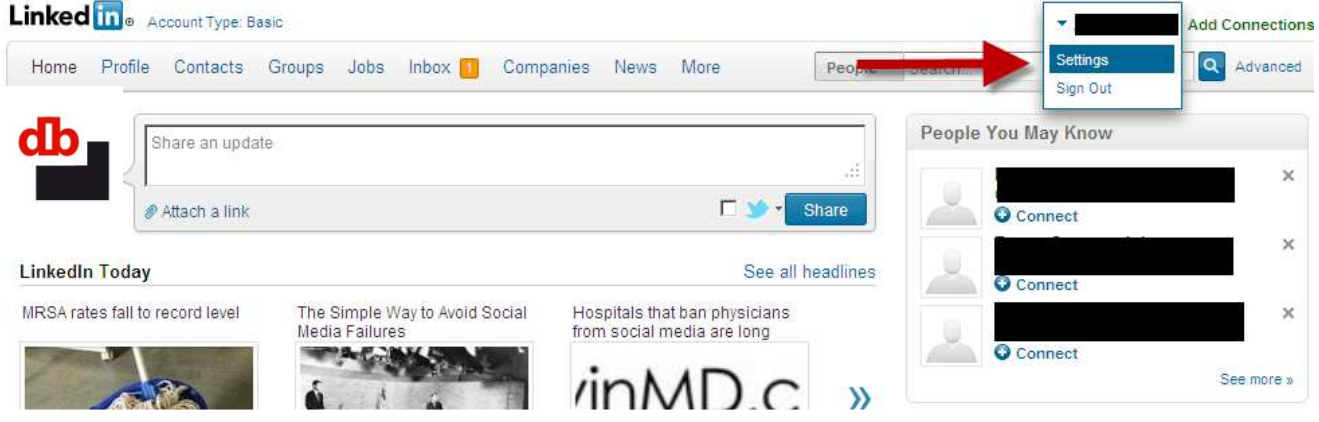

 The account and settings will open , in the left lower corner click first on Account and then on the appearing Privacy Controls

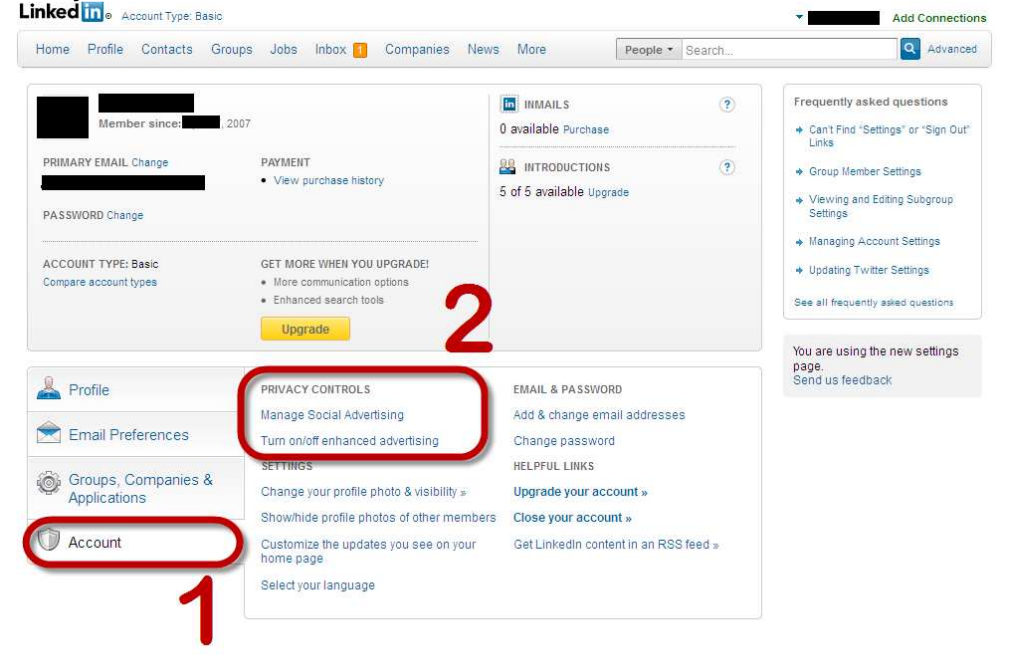

4) Open the options 'Manage Social advertising " and "Turn on/off enhanced advertising", and untag the options :

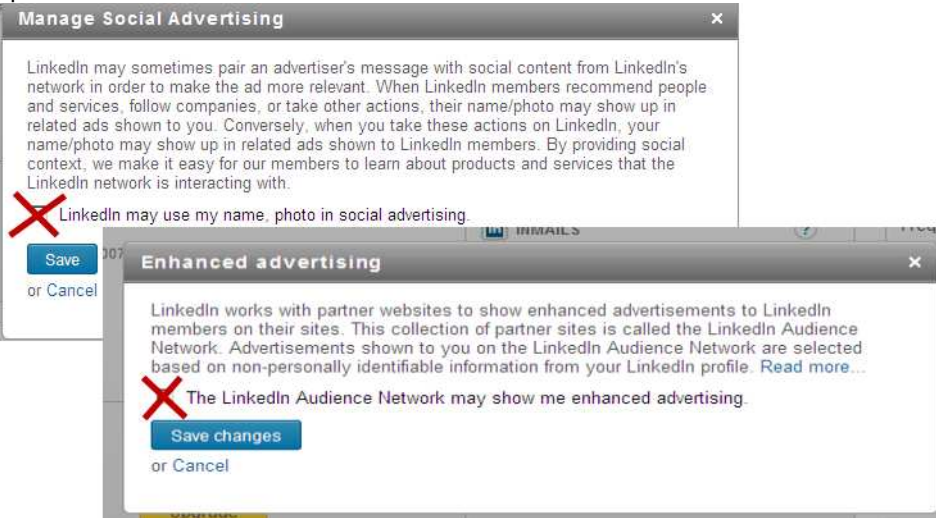